## **CANCEL PUSH PAY RECURRING GIFT**

The first step to any of the ways to update your recurring or scheduled gifts is to find them in the Donor Portal.

- 1. Log into the Donor Portal (www.pushpay.com/login)
- 2. Look for the section titled "Recurring Gifts" or "Scheduled Gifts."

|                   | Welcome                   |                             |                        |
|-------------------|---------------------------|-----------------------------|------------------------|
| David Royall      | Give                      | Recurring gifts             |                        |
| Home              |                           |                             | 16 Sep '23 \$6.00 Edit |
| Campaigns         | Central Church - New York | O Central Church - New York | 12 Oct '23 \$2.00 Edit |
| (\$) Transactions |                           | Add recurring gift          |                        |
| Giving Statements | Recent gift               |                             |                        |
| Security          | \$2.00                    | Recent activity             |                        |
| Payment Methods   | Give                      | Central Church - New York   | 12 Sep '23 \$2.00 View |

- 3. Click on the gift you'd like to update. It will be labeled with the name of the organization & listing, as well as the next payment date and amount.
- 4. On the top right, click on the "Actions" menu.

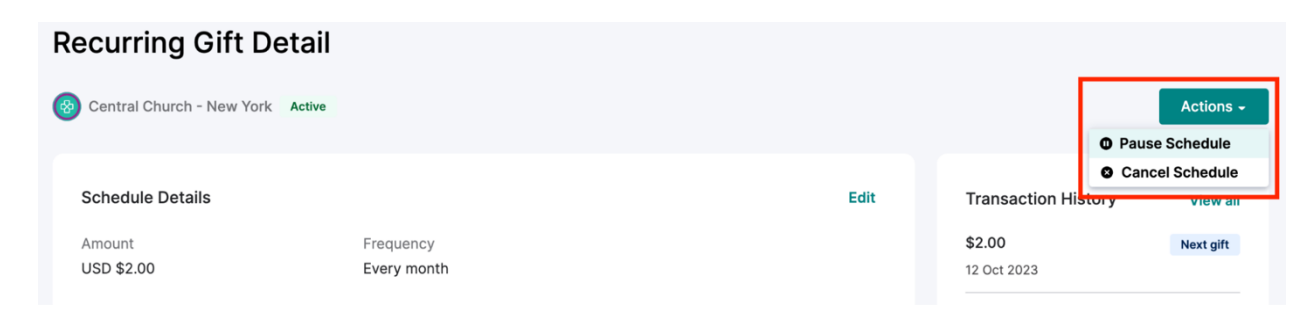

5. Confirm the cancellation on the popup.

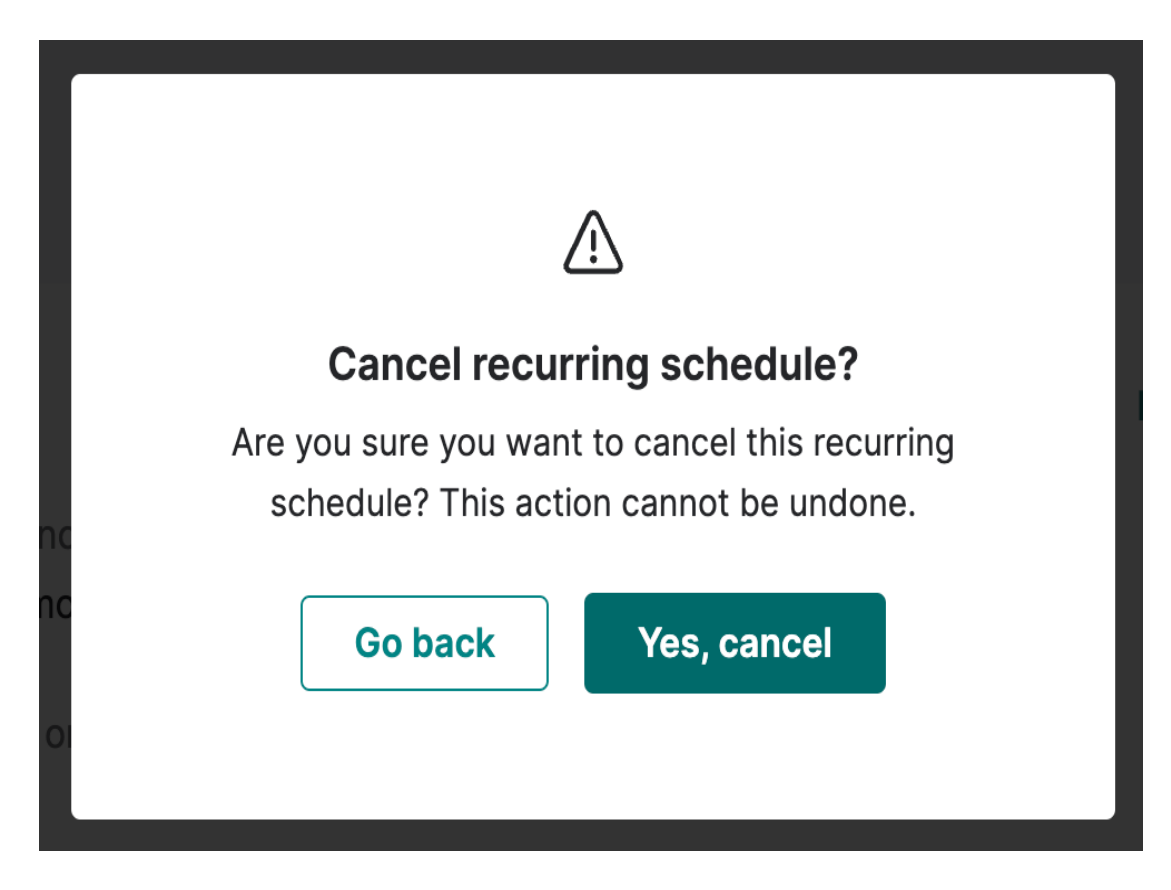

6. You will receive a confirmation message about the cancellation it will be uneditable.

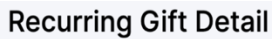

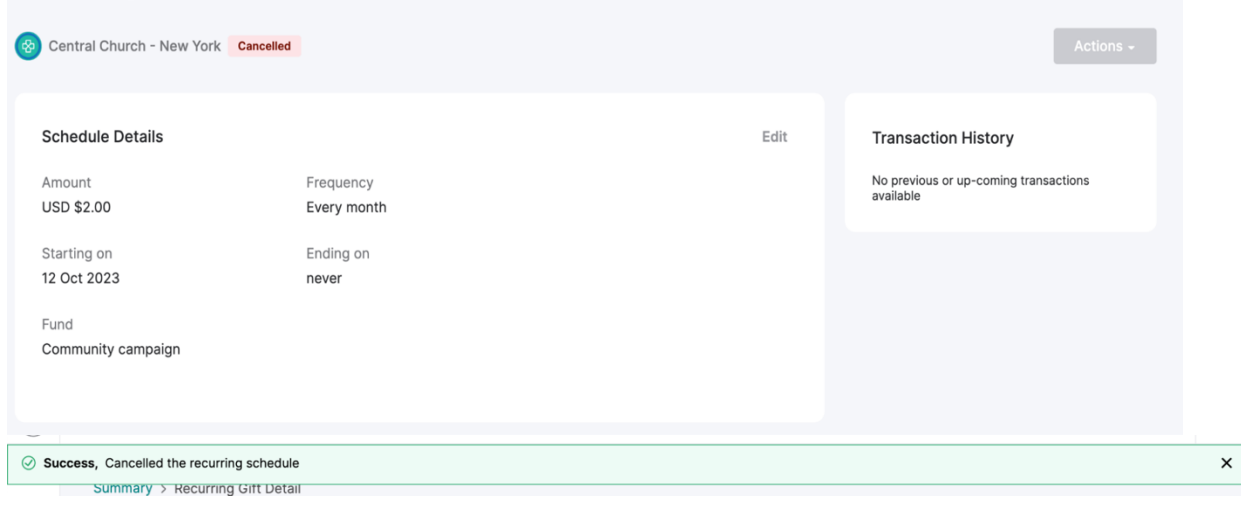